## 上网基本设置

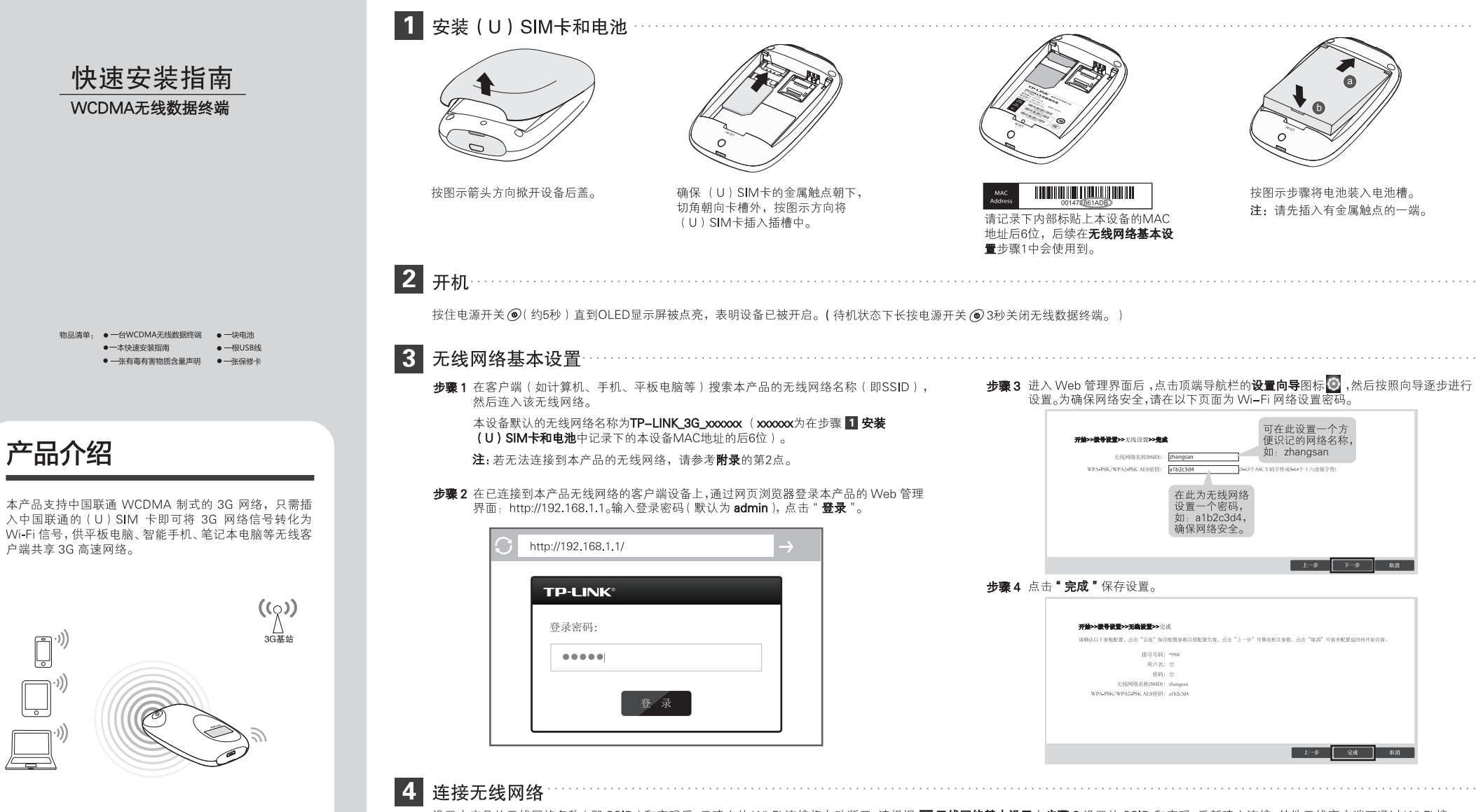

设置本产品的无线网络名称(即 SSID)和密码后,已建立的 Wi-Fi 连接将自动断开。请根据 🛐 无线网络基本设置中步骤 3 设置的 SSID 和密码,重新建立连接。其他无线客户端可通过 Wi-Fi 接入本产品的无线网络实现共享上网。

注:开机状态下,一段时间内(默认15分钟)如果无任何客户端接入本产品的无线网络则 Wi-Fi 自动关闭。若无法搜索到无线网络名称(SSID),请按一下电源开关,重新激活 Wi-Fi。

## 为本产品充电

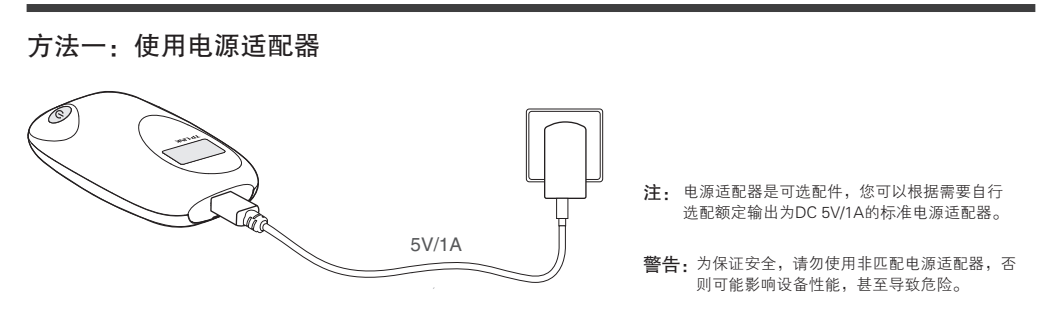

### 方法二: 连接计算机USB接口

![](_page_1_Picture_3.jpeg)

## 安装和访问micro SD卡

● 安装micro SD卡

![](_page_1_Picture_6.jpeg)

本产品内置micro SD卡插槽,用于扩展存储空间,可自行选 配容量不超过32G的存储卡。打开存储卡固定座,打开时需 按照固定座上标有"OPEN"的箭头方向轻推,再向外翻转。 插入 micro SD 卡。最后合上存储卡固定座,并按照标有 "LOCK"的箭头方向轻推以固定存储卡。

• 访问micro SD卡

![](_page_1_Picture_9.jpeg)

用USB数据线将本产品连接到计算机。在开/关机状态下,均 可像访问U盘一样访问micro SD卡。

## OLED显示屏说明

OLED 显示屏

# <sup>3</sup>9<sub>11</sub> 😯 🛆 WiFib 🛂 🔳 中国联通 0.0B/s↓ 0.0B/s† 0.0B

注: 如果不进行任何按键操作, 屏幕高亮 45秒后低亮,低亮10秒后熄灭。如果有按 电源开关键操作,屏幕变成高亮,显示相 关内容。

OLED 显示屏图标说明如下:

| 图标                                 | 描述             | 说明                             |
|------------------------------------|----------------|--------------------------------|
| <sup>3q</sup> ı  / <sup>2q</sup> ı | 网络和信号<br>强度指示符 | 显示当前数据网络的网络类型和对应的信号强度          |
| $\odot$                            | 网络连接<br>指示符    | 显示当前已连接数据网络                    |
| A/M                                | 拨号方式<br>指示符    | 🖪 表示自动拨号连接网络, M 表示手动拨号连接网络     |
| WiFig                              | 无线网络<br>指示符    | 显示当前无线网络是否开启以及连入无线网络的客户端<br>数量 |
| B                                  | 短信状态<br>指示符    | 显示当前有未读短信,以及未读短信的数量            |
|                                    | 电池电量<br>指示符    | 显示剩余电池电量                       |
| 0.0B/s∔                            | 下载速率           | 显示当前数据传输的下载速率                  |
| 0.0B/st                            | 上传速率           | 显示当前数据传输的上传速率                  |
| 0.0B                               | 已用流量           | 显示已使用的数据流量                     |

## 附录: 了解更多

### 1. 恢复出厂设置方法:

若需将无线数据终端恢复到出厂默认设置,打开设备后 盖,在设备的内部有一个标识为RESET的圆孔,请在设 备通电的情况下,用尖状物按住RESET键,保持按压的 同时观察OLED显示屏,大约5秒钟后,OLED显示屏会短 暂熄灭,然后显示"TP-LINK",表明操作成功。此时 松开RESET键,设备将重启并恢复出厂设置。

### 2. 无法连接到本产品的Wi-Fi网络怎么办?

- 确保客户端已断开与其他网络的连接。
- 确保客户端的IP地址和DNS服务器已设置为自动获取。

| ⑥ 自动获得 IP 地址 (①)             ⑦ 使用以下筋 IP 地址 (3)             IP 地址 (1)             ///             /// |
|----------------------------------------------------------------------------------------------------|
|                                                                                                    |
| ● 使用以下的 DNS 服务器         (E)           首选 DNS 服务器地址 (E)            备用 DNS 服务器地址 (A)                   |

### 3. 如需了解更多产品信息:

请登陆TP-LINK官网www.tp-link.com.cn,下载《详细 配置指南》。

![](_page_1_Picture_26.jpeg)

| $\triangle$ | <ol> <li>1.雷雨天气请将设备电源及所有连线拆除,以免遭雷击破坏</li> <li>2.远离热源,保持通风。</li> </ol> |  |  |  |
|-------------|-----------------------------------------------------------------------|--|--|--|
| 敬二          | 3.禁止将电池放在高温下或丢入火中,以免引起爆炸。                                             |  |  |  |
| 言小          | 4.在储存、运输和运行环境中 , 请注意防水。                                               |  |  |  |

声明 Copyright © 2014 普联技术有限公司 版权所有,保留所有权利

\_\_\_\_\_

以任何形式或任何方式(电子、机械、影印、录制或其他可能的方式)进行商品传播或用于任何商业、赢利目的。

未经营联技术有限公司明确书面许可,任何单位或个人不得擅自仿制、复制、署抄或转译本书部分或全部内容。不得 **TP-LINK** 为普联技术有限公司注册商标。本文档提及的其他所有商标或注册商标,由各自的所有人拥有。本手册所提到的产品规格和资讯 仅供参考,如有内容更新,恕不另行通知。除非有特殊约定,本手册仅作为使用指导,本手册中的所有陈述、信息等均不构成任何形式的担保。

**誓联技术有限公司** 技术支持热线 公司网址 TP-LINK TECHNOLOGIES CO., LTD. 地址:深圳市南山区深南路科技园工业厂房 400-8863-400 www.tp-link.com.cn